# Brukermanual Norsk hjertekirurgiregister MRS 5.0 (NHKiR)

# Innhold

| Innlogging                                                 |
|------------------------------------------------------------|
| Velg avdeling og rolle og avdeling i hht din brukertilgang |
| Registrere 4                                               |
| Opprett nytt skjema                                        |
| Pasient data5                                              |
| Risikofaktorer 1 6                                         |
| Risikofaktorer 2                                           |
| Behandlingsperiode og utskrivningsdiagnoser8               |
| ICD10/NCSP                                                 |
| Operasjon9                                                 |
| Hjelpetekst Operasjonstype                                 |
| Ektrakorporeal sirkulasjon11                               |
| Registrere implantater12                                   |
| Øvrige operative registreringer                            |
| Postoperativt forløp 113                                   |
| Postoperativt forløp 214                                   |
| Utskrivning status «Ny operasjon, samme opphold»14         |
| Ferdigstille skjema15                                      |
| ECMO                                                       |
| Søke Brukertilgang                                         |
| Brukertilganger17                                          |
| Rollebeskrivelse MRS 5.0                                   |
| Uttrekk av data                                            |

# Innlogging

For å logge inn på MRS/NHKiR går man til <u>https://mrs.nhn.no/hjertekirurgiregister/</u>

Logg inn med elektronisk ID

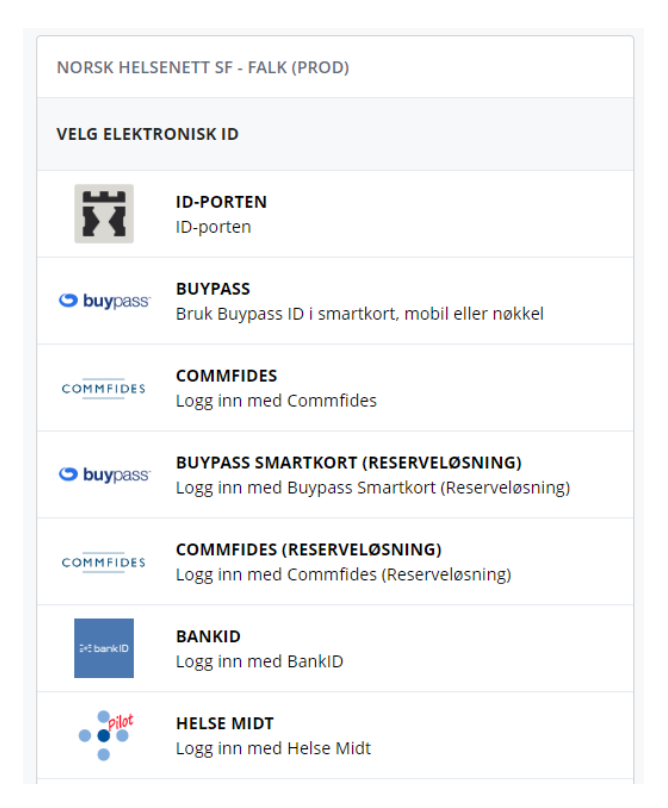

# Velg avdeling og rolle og avdeling i hht din brukertilgang

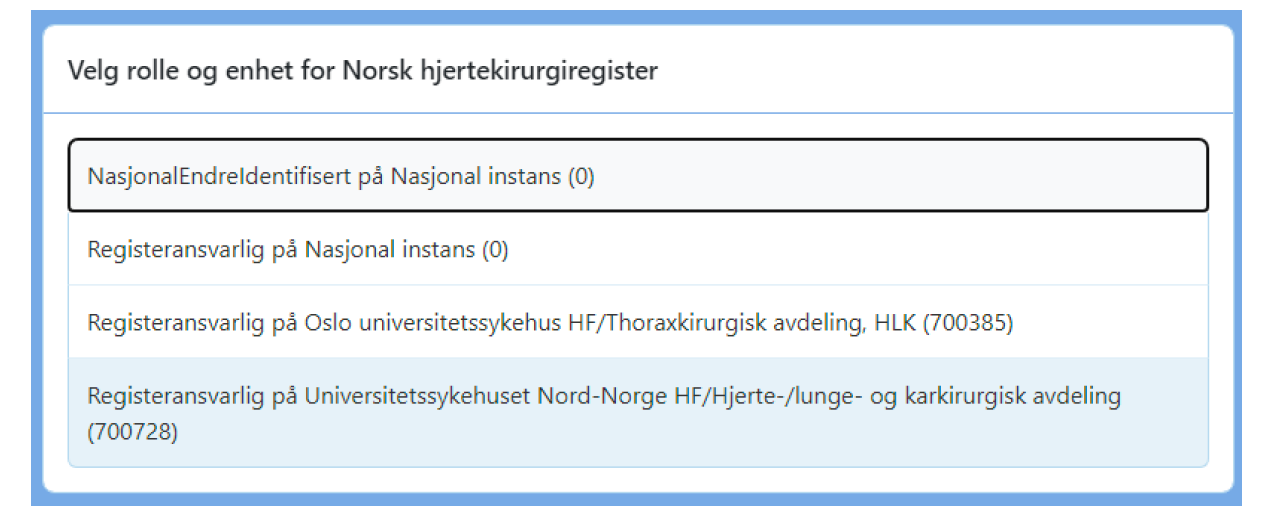

Kun pasientansvarlig og registeransvarlig kan ferdigstille skjema

# Registrere

I Norsk hjertekirurgiregister registreres behandlingsforløp i form av risikofaktorer, hjerteoperasjon og forløp/komplikasjoner. Som hjerteoperasjon regnes også TEVAR og ECMO. Ved postoperativ ECMO holder det å registrere dette som en del av forløpet etter hjerteoperasjonen.

Forside:

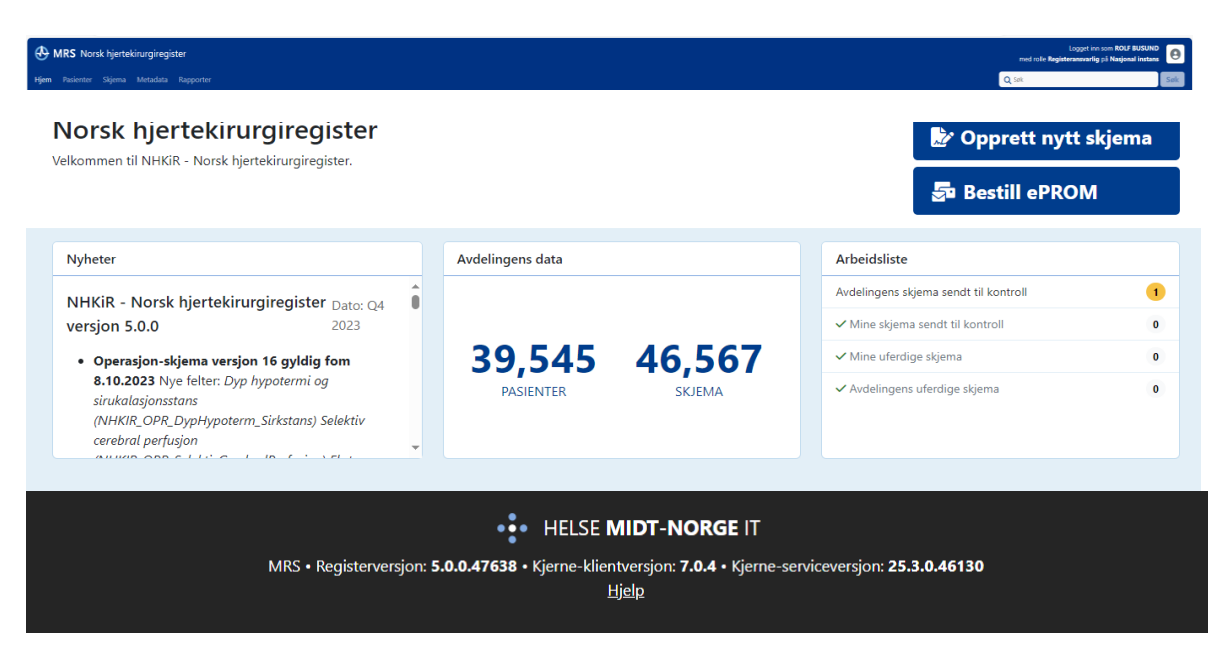

# **Finn pasient**

Finn pasient ved å taste inn fødselsnummer. For utenlandske pasienter, uten norsk fødselsnummer, kan du opprette hjelpenummer («utenlandske turister etc»). Registeret vil normalt finne en del pasienter med hjelpenummer (f.eks. flyktninger), så forsøk å søke med nummeret du har før du oppretter nytt hjelpenummer.

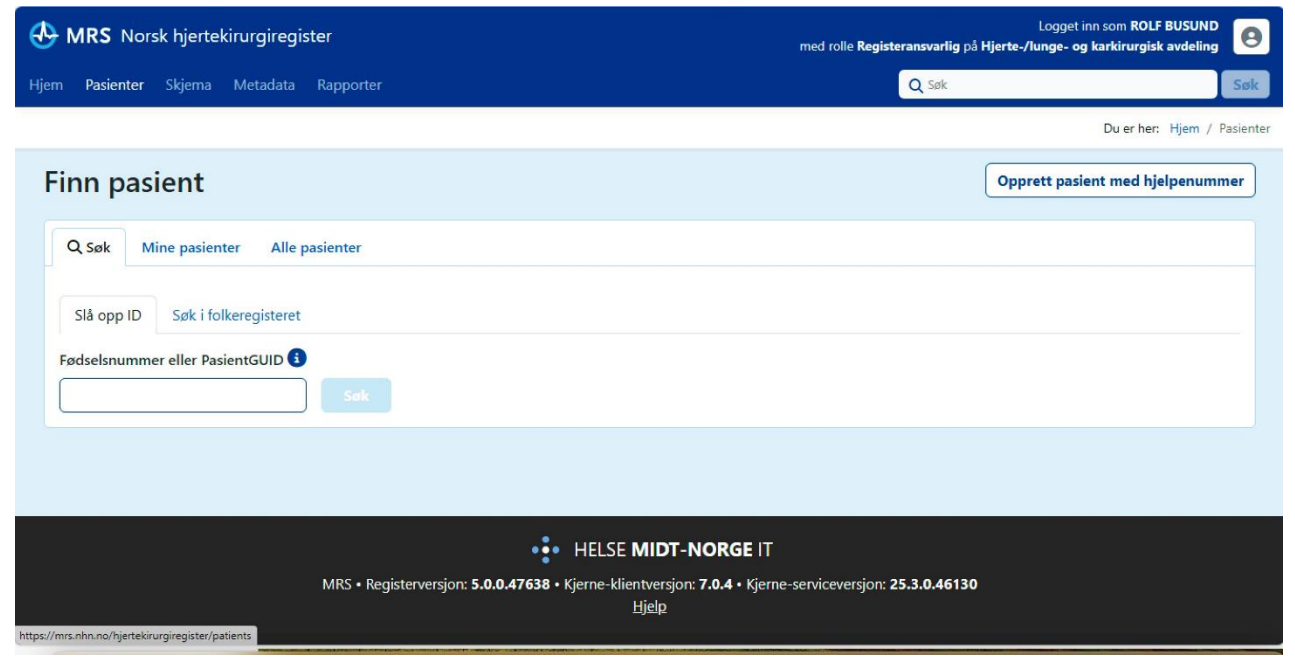

# **Opprett nytt skjema**

| 💲 🗖 🔮 Pasient - Norsk hjertekirurgiregis 🗙 🕂                                                           |                                                                                                    |             |                                                                                    | - 0                |
|----------------------------------------------------------------------------------------------------|----------------------------------------------------------------------------------------------------|-------------|------------------------------------------------------------------------------------|--------------------|
| ← C බ ⊡ https://mrs.nhn.no/hjertekirurgiregister/pa                                                    | C 🙃 https://mrs.nhn.no/hjertekirurgiregister/patients/e8bc8ba0-bb8e-ee11-929e-005056bf0043 A 🖒 🗘 🗘 🌾 🔞 😪 |             |                                                                                    | · 😵 🕀              |
| 🛱 Import favorites 📋 UNN Bokmerker                                                                     |                                                                                                    |             |                                                                                    |                    |
| 🕀 MRS Norsk hjertekirurgiregister                                                                      |                                                                                                    | med rolle R | Logget inn som <b>ROLF</b> i<br>egisteransvarlig på Hjerte-/lunge- og karkirurgisk | avdeling           |
| Hjem Pasienter Skjema Metadata Rapporter                                                               |                                                                                                    |             | Q Søk                                                                              | Søk                |
|                                                                                                    |                                                                                                    |             | Du er her: Hjem / P                                                                | asienter / Pasient |
| Testesen, Test                                                                                         |                                                                                                    |             | r Opprett nytt skjema 🥭 Bestill ePROM                                              | Mer •              |
| Pasientinformasjon                                                                                     | Skjema                                                                                                   |             |                                                                                    |                    |
| Kjønn Alder<br>Kvinne 68                                                                               | Skjemanavn                                                                                               | Skjemadato  | Skjemaeier                                                                         |                    |
| Vis mer informasjon V                                                                                  | Ingen skjemaer funnet                                                                                    |             |                                                                                    |                    |
|                                                                                                    | ePROM-bestillinger                                                                                       |             |                                                                                    |                    |
|                                                                                                    | ePROM-skjema                                                                                             |             | Oppdatert                                                                          |                    |
|                                                                                                    | Ingen bestillinger funnet.                                                                               |             |                                                                                    |                    |
|                                                                                                    |                                                                                                    |             |                                                                                    |                    |
| HELSE MIDT-NORGE IT                                                                                    |                                                                                                    |             |                                                                                    |                    |
| MRS • Registerversjon: 5.0.0.47638 • Kjerne-klientversjon: 7.0.4 • Kjerne-serviceversjon: 25.3.0.46130 |                                                                                                    |             |                                                                                    |                    |

### Pasientdata

Fyll inn pasientdata. Alder, kommune og fylke registreres automatisk for pasienter med gyldig norsk fødselsnummer.

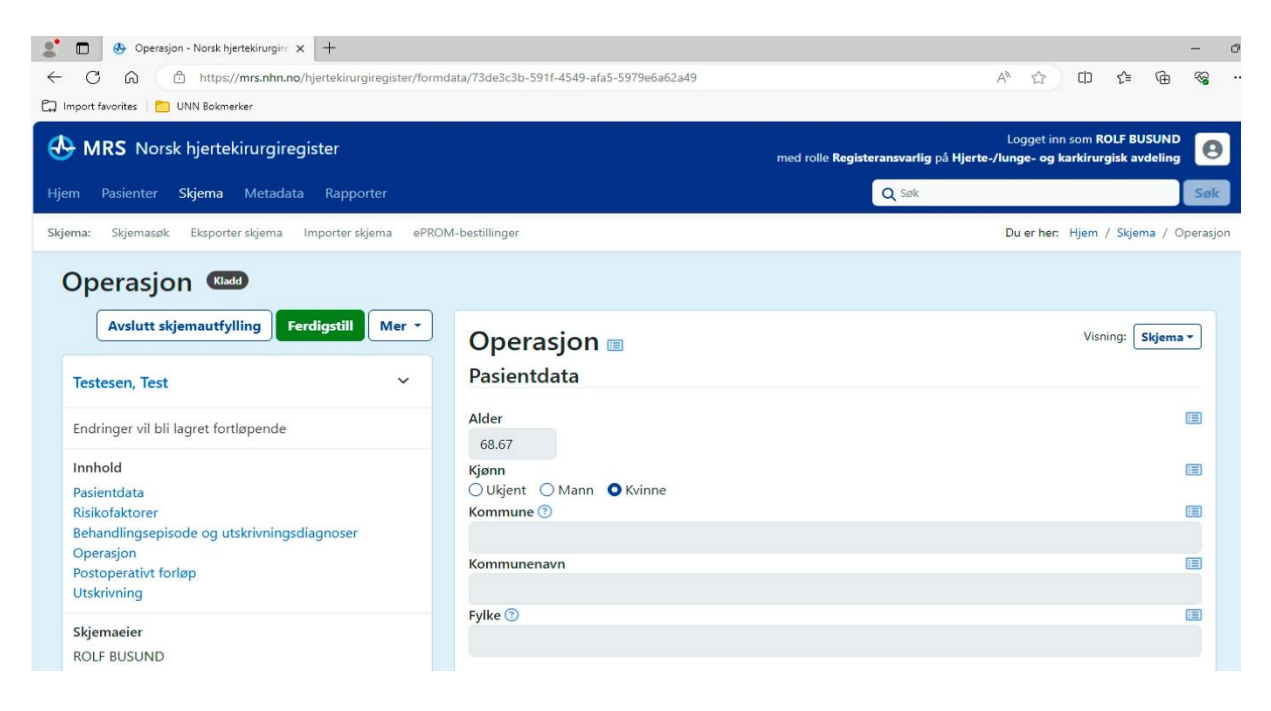

# **Risikofaktorer 1**

| ٩    | MRS Norsk hjertekirurgiregister                                                                                     | Logget inn som ANNE ENGEBAKKE<br>med rolle Pasientansvarlig på Thoraxkirurgisk avdeling, HL   | ĸ \varTheta |
|------|----------------------------------------------------------------------------------------------------|-----------------------------------------------------------------------------------------------|-------------|
| Hjem | Pasienter <b>Skjema</b> Metadata Rapporter                                                                          | Q Søk                                                                                         | Søk         |
|      | Fyll ut skjema                                                                                                    | Risikofaktorer                                                                                |             |
|      | Testperson, Hemit 94 🗸 🗸                                                                                            | Vekt (kg)                                                                                     |             |
|      | Innhold Pasientdata<br>Risikofaktorer Behandlingsepisode og utskrivningsdiagnoser<br>Operagion Postonerativt forden | Høyde (cm)                                                                                    |             |
|      | Utskrivning                                                                                                    | Hb preop ①                                                                                    |             |
|      | Skjemaeier<br>ANNE ENGEBAKKEN<br><u>Vis mer skjemainformasjon</u> ~                                                 | Kreatinin ③                                                                                   |             |
|      |                                                                                                    | Kreatinin-clearance ③                                                                         | =           |
|      |                                                                                                    | Nyresvikt ⑦<br>Dialyse Moderat nyresvikt Alvorlig nyresvikt Nei Ukjent                        |             |
|      | Fyll ut skjema Mer 👻                                                                                                | Røyking ⑦<br>○ Nei ○ Ja, > 6 mnd siden ○ Ja, < 6 mnd siden ○ Ukjent                           |             |
|      | Testperson, Hemit 94 🗸                                                                                              | Arteriesykdom 💿                                                                               |             |
|      | Innhold<br>Pasientdata                                                                                              | Ja Nei Ukjent O - Ukjent verdi (0) -                                                          | _           |
|      | Risikofaktorer<br>Behandlingsepisode og utskrivningsdiagnoser                                                       | Redusert førlighet 🕑<br>Velg verdi 💿 Pågående 🗧 Tidligere 💿 Pågående/tidligere 💿 Nei 💭 Ukjent |             |
|      | Operasjon<br>Postoperativt forløp<br>Utskrivning                                                                    | Tidligere hjerteoperert ⑦<br>Ja    Nei    Ukjent                                              |             |
|      | Skjemaeier<br>ANNE ENGEBAKKEN                                                                                       | Kronisk lungesykdom ⑦<br>◯ Ja ◯ Nei ◯ Ukjent 💿 - Ukjent verdi (0) -                           |             |
|      | Vis.mer.skjemainformasjon ~                                                                                         | Endokarditt 💿<br>Velg verdi Pågående Tidligere Pågående/tidligere Nei Ukjent                  |             |
|      |                                                                                                    | Kritisk tilstand 💿                                                                            |             |
|      |                                                                                                    | Diabetes ① C Insulinbehandlet O Nei O Annen behandling O Ukjent                               |             |

# Hjelpetekst

Klikk på ? for å få opp hjelpetekst

### **Kreatinin-clearence**

Kreatinin-Clearance: Kalkuleres automatisk ut fra Cockroft-Gault Equation

# **Risikofaktorer 2**

| ٩    | MRS Norsk hjertekirurgiregister                               | Logget inn som ANNE ENGEBAK<br>med rolle Pasientansvarlig på Thoraxkirurgisk avdeling, k | KEN<br>HLK | 0   |
|------|---------------------------------------------------------------|------------------------------------------------------------------------------------------|------------|-----|
| Hjem | Pasienter <b>Skjema</b> Metadata Rapporter                    | Q Sek                                                                                    |            | Søk |
|      | Fyll ut skjema Mer 🔻                                          | Funksjonsklasse (NYHA) 💿                                                                 |            |     |
|      | Testnerson Hemit 94                                           |                                                                                          |            |     |
|      | Instald                                                       | Funksjonsklasse (CCS) 💿                                                                  |            |     |
|      | Pasientdata                                                   |                                                                                          |            |     |
|      | Risikofaktorer<br>Behandlingsepisode og utskrivningsdiagnoser | Systolisk venstre ventrikkelfunksjon 🕥                                                   |            |     |
|      | Operasjon<br>Postoperativt forløp                             | Normal Moderat redusert Sterkt redusert Ukjent                                           | _          |     |
|      | Skiemenier                                                    | Ja Nei Ukjent O - Ukjent verdi (0) -                                                     |            |     |
|      | ANNE ENGEBAKKEN                                               | Pulmonal hypertensjon 💿                                                                  |            |     |
|      | <u>Vis mer skjemainformasjon</u> ~                            | Moderat Alvorlig Nei Ukjent                                                              |            |     |
|      |                                                               | Hastegrad 🕐                                                                              |            |     |
|      |                                                               | Disclose in a ster Hyperakutt                                                            |            |     |
|      |                                                               | CABG Enkel ikke CABG 2 prosedyrer 3 prosedyrer                                           |            |     |
|      |                                                               | Planlagt thorakal aortakirurgi 🕐                                                         |            |     |
|      |                                                               | 🤇 Ja 🗌 Nei 📄 Ukjent 🧿 - Ukjent verdi (0) -                                               |            |     |
|      | Fyll ut skjema Mer 🔻                                          | Venstre hovedstammestenose ①                                                             |            |     |
|      | Testperson, Hemit 94                                          | Ja Nei Ukjent O - Ukjent verdi (0) -                                                     |            |     |
|      | Innhold                                                       | Verifisert koronarsykdom ()                                                              |            |     |
|      | Pasientdata                                                   | Hypertoni                                                                                |            |     |
|      | Behandlingsepisode og utskrivningsdiagnoser<br>Operasion      | Ja Nei Ukjent O - Ukjent verdi (0) -                                                     |            |     |
|      | Postoperativt forløp<br>Utskrivning                           | Tidligere PCI ③                                                                          |            |     |
|      | Skjemaeier                                                    | Ja Nei Ukjent O - Ukjent verdi (0) -                                                     |            |     |
|      | ANNE ENGEBAKKEN                                               | Tidligere TAVI ③<br>Ja Nei Ukjent O - Ukjent verdi (0) -                                 |            |     |
|      | Vis mer skjemainformasjon v                                   | Arytmi 🕥                                                                                 |            |     |
|      |                                                               | Atrieflimmer Annen supraventrikulær arytmi Ventrikkelarytmi Pacemaker Nei ICD<br>Ukjent  |            |     |
|      |                                                               | Hjertemøte 🗇                                                                             |            |     |
|      |                                                               | Ja Nei Ukjent O - Ukjent verdi (0) -                                                     |            |     |
|      |                                                               | Behandling utsatt ⊙<br>◯ Ja ⊂ Nei                                                        |            |     |
|      | Fyll ut skjema Mer 🔻                                          | Kalkulator: https://www.euroscore.org/index.php?id=17<br>Euroscore II ③                  |            |     |
|      | Testperson, Hemit 94 🗸 🗸                                      |                                                                                          |            |     |
|      | Innhold                                                       | Vis detaljer Euroscore 2                                                                 | ~          |     |
|      | Pasientdata<br>Risikofaktorer                                 |                                                                                          |            |     |
|      | Behandlingsepisode og utskrivningsdiagnoser<br>Operasjon      | Ikke euroscore                                                                           |            |     |
|      | Postoperativt forløp<br>Utskrivning                           | Ikke euroscore                                                                           |            |     |
|      | Skjemaeier                                                    |                                                                                          |            |     |

#### **Euroscore II**

Kalkuleres automatisk gitt at nødvendige risikofaktorer som inngår er utfylt.

# Behandlingsperiode og utskrivningsdiagnoser

| ٩    | MRS Norsk hjertekirurgiregister                                                                      | Logget inn som ANNE ENGEBAKKEN<br>med rolle Pasientansvarlig på Thoraxkirurgisk avdeling, HLK | 0   |
|------|----------------------------------------------------------------------------------------------------|-----------------------------------------------------------------------------------------------|-----|
| Hjem | Pasienter <b>Skjema</b> Metadata Rapporter                                                           | Q Søk                                                                                         | Søk |
|      | ANNE ENGEBAKKEN                                                                                      | Behandlingsepisode og utskrivningsdiagnoser                                                   |     |
|      |                                                                                                    | Inndato (d.mm.yyyy )                                                                          | 0   |
|      |                                                                                                    | Utdato III Add. mm.yyyy III X                                                                 | 0   |
|      | Fyll ut skjema 🗍 Mer 🔻                                                                               | ICD10                                                                                         |     |
|      | Testperson, Hemit 94 🗸 🗸                                                                             | Vis hjelp for ICD10 koder Vis. ~<br>Søk ICD-10: https://finnkode.ehelse.no                    |     |
|      | Innhold<br>Pasientdata<br>Risikofaktorer<br>Behandlingsepisode og utskrivningsdiagnoser<br>Operasjon | Hoveddiagnose                                                                                 | -   |
|      | Postoperativt forløp<br>Utskrivning                                                                  | Øvrige diagnoser                                                                              |     |
|      | Skjemaeier<br>ANNE ENGEBAKKEN                                                                        | 1.     Ikke besvart                                                                           |     |
|      | Vis mer skjemainformasjon                                                                            |                                                                                               |     |

## ICD10/NCSP

ICD10/NCSP koder kan søkes opp på https://finnkode.ehelse.no

**ICD-kode** skal avspeile hovedindikasjonen for prosedyren. Dersom flere ICD-10 koder inngår i beslutningsprosessen skal koden som avspeiler hovedindikasjonen stå først, deretter følger koder som beskriver kompliserende sykdom (risikofaktorer) fulgt av koder som beskriver sidevirkninger og komplikasjoner av behandling. Fylles ut ved operasjonstidspunkt og suppleres ved utskriving.

**NCSP kode og Operasjonstype** skal samsvare. Dersom flere NCSP koder skal den som ansees som klinisk mest viktig eller den som gir høyest operativ risiko styre valg av operasjonstype og rangeres først i NCSP kodelisten. NCSP-koder for perfusjonsteknologi skal stå sist dersom flere prosedyrekoder. Fylles ut på operasjonstidspunkt og suppleres ved utskriving.

# Operasjon

| Avslutt skjemautfylling Ferdigstill Mer 🔹                                                            | 1. Ikke besvart                                                                                                    | ×   |
|----------------------------------------------------------------------------------------------------|----------------------------------------------------------------------------------------------------|-----|
| Testesen, Test                                                                                       |                                                                                                    |     |
| Endringer vil bli lagret fortløpende                                                                 | Operasjon                                                                                                    |     |
| Innhold<br>Pasientdata<br>Risikofaktorer<br>Behandlingsepisode og utskrivningsdiagnoser<br>Operasion | Operasjonstype 🕤 Velg verdi Velg verdi 1.1 Isolert klaffekirurgi 1.2 Klaff og koroparkirurgi                                                                                                    | ·   |
| Postoperativt forløp<br>Utskrivning                                                                  | 1.3 Klaff og aortakirurgi<br>2.1 Isolert koronarbypass kirurgi<br>2.2 Koronar bypass kombinert med perifer karkirurgi<br>3.1 Reseksjon av venstre ventrikkel aneurysme                                                                                                    |     |
| ROLF BUSUND                                                                                          | 3.2 Lukning av ventrikkelseptumruptur<br>3.3 Operasjon for akutt postinfarkt mitrallekkasje<br>4.0 Operasjon for medfødt hjertefeil                                                                                                    |     |
| Vis mēr skjemaintormasjon                                                                            | 5.0 Operasjon på aortaroten<br>5.1 Operasjon på aorta ascendens<br>5.2 Operasjon på aorta descendens / thorako-abdominal aorta<br>6.3 Kombinert hjerte og lunge transplantasjon<br>6.3 Kombinert hjerte og lunge transplantasjon<br>7.1 Isolert arytmikirurgi<br>8.1 Operasjon for hjertetumor<br>8.2 Operasjon for hjerteskade<br>Øvrige inngrep<br>1. Ikke besvart | × . |
|                                                                                                    | Dyp hypotermi og sirkulasjonsstans ⑦<br>○ Ja ○ Nei ○ Ukjent<br>Selektiv cerebral perfusjon ⑦                                                                                                    |     |
|                                                                                                    | ⊖ Ja ⊖ Nei ⊖ Ukjent<br>Tilgang ved åpen operasjon ③<br>⊖ Sternotomi ⊖ Torakotomi ⊖ Annen tilgang ⊖ Ikke relevant                                                                                                    |     |
|                                                                                                    | Mini-invasiv klaffeintervensjon ③<br>〇 Aorta  〇 Mitral  〇 Annen klaff  〇 Ikke relevant                                                                                                    |     |
|                                                                                                    | Tilgang ved mini-invasiv prosedyre          O Perkutan       Femoral         Subclavia       Apikal         Aorta       Annen tilgang         Ikke relevant                                                                                                    |     |
|                                                                                                    | Aorta stent(graft) ③       〇 TEVAR ○ FEVAR ○ BEVAR ○ Hybrid ○ AortaStent                                                                                                    |     |
|                                                                                                    | Ekstra-anatomisk bypass ③<br>〇 Ja   〇 Nei   〇 Ukjent                                                                                                    | =   |

# Velg operasjonstype

Ved kombinasjon av flere inngrep velges inngrepet som samsvarer med hovedindikasjonen (ICD10 kode)

# Hjelpetekst Operasjonstype

- **1.1 Isolert klaffekirurgi** Operasjon på en eller flere hjerteklaffer, uten samtidig CABG eller graft implantasjon i aorta. Kan inkludere myotomi i venstre ventrikkel, lukning av PFO og lungeveneisolasjon.
- 1.2 Klaff og koronarkirurgi Operasjon på en eller flere hjerteklaffer med samtidig CABG, men uten graft implantasjon i aorta. Kan inkludere myotomi i venstre ventrikkel, lukning av PFO og lungeveneisolasjon.
- 1.3 Klaff og aortakirurgi Operasjon på en eller flere hjerteklaffer med samtidig graft implantasjon i aorta, uten erstatning av aortaroten og eventuelt CABG. Inkluderer "utvidelse av aortaroten" med "patch materiale" og kan inkludere myotomi i venstre ventrikkel og lungeveneisolasjon.
- **2.1 Isolert koronarbypass kirurgi** CABG kirurgi uten andre prosedyrer. Kan inkludere samtidig lukning av PFO og lungeveneisolasjon.
- **2.2 Koronar bypass kombinert med perifer karkirurgi** CABG kirurgi med samtidig karkirurgisk prosedyre: pre-cerebrale, perifere eller abdominale kar.
- **3.1 Reseksjon av venstre ventrikkel aneurysme** Postinfarkt aneurysme med eller uten samtidig CABG eller klaffekirurgi.
- **3.2 Lukning av ventrikkelseptumruptur** Lukning av postinfarkt septumruptur med eller uten samtidig VVAR og/eller CABG eller klaffekirurgi.
- **3.3 Operasjon for akutt postinfarkt mitrallekkasje** Operasjon med eller uten implantat for akutt oppstått postinfarkt mitralklaffelekkasje.
- **4.0 Operasjon for medfødt hjertefeil** Gjelder medfødte hjertefeil som hovedindikasjon for inngrepet, ekskl. transplantasjoner og operasjon for bicuspidal aortafeil hos voksne. Kan inkludere samtidig CABG.
- **5.0 Operasjon på aortaroten** Reparasjon eller erstatning av aortaroten, inkluderer graft implatasjon i aorta ascendens /bue og klaffekirirgi, evt CABG o.a.
- **5.1 Operasjon på aorta ascendens** Isolert graftimplantasjon evt. reduksjonsplastikk, kan inkludere samtidig CABG.
- 5.2 Operasjon på aortabue Operasjon med sutur eller reimplantasjon i graft av et eller flere buekar, evt kombinert med stentprosedyre ('hybrid operasjon'), kan inkludere samtidig CABG.
- 5.3 Operasjon på aorta descendens / thorako-abdominal aorta Operasjon på aorta descendens med sutur eller graft og evt. reimplantasjon av en eller flere greiner inkl. viscerale kar i graft. Krever NCSP F kode.
- **6.1 Hjertetransplantasjon** Ortotop evt. heterotop hjertetransplantasjon uansett etiologi eller alder.
- **6.2 Lungetransplantasjon** Ensidig eller dobbeltsidig lungetranplanstasjon uansett etiologi eller alder.
- **6.3 Kombinert hjerte og lunge transplantasjon** Kombinert transplantasjon av hjerte og lunger uansett etiologi eller alder.
- **7.1 Isolert arytmikirurgi** 'Maze operasjon' o.a. operasjon for atriale eller ventrikuære arytmier, kan inkludere samtidig klaffekirurgi eller CABG hvis arytmi er hovedindikasjon.
- **8.1 Operasjon for hjertetumor** Operasjon for tumor i hjertet eller hjertenære kar.
- 8.2 Operasjon for hjerteskade Posttraumatiske eller iatrogene skader, krever tilsvarende ICD -10 kode (S eller T).
- **8.3 Andre hjerteoperasjoner** Inngrep på hjertet, hjertenære kar eller perikard ikke nevnt ovenfor.
- **8.4 Samtidig hjerte- og lungeoperasjon** Samtidig operasjon for hjerte og lungesykdom, eksl. Transplantasjon.

- **9.1 VAD** Implantasjon av mekanisk hjertepumpe for lang tids bruk, ekskl. eksterne kateterbaserte pumper.
- **9.2 ECMO** Bruk av mekanisk sirkulasjons- eller respirasjonsassistanse for hjerte- eller lungesvikt, inkl. hjertestans.
- 9.3 Oppvarming ved hypotermi Oppvarming av nedkjølte pasienter med HLM til normotermi, krever ICD-10 kode S. Hvis videre perfusjon etter oppnåd normotermi bruk 9.2. ECMO.
- **10.1 TAVI** Kateterbasert basert behandling av aortafeil, uansett tilgang.
- **10.2 Mitralintervensjon** Kateterbasert basert behandling av mitralfeil, uansett tilgang.
- **10.3 Annen klaffeintervensjon** Kateterbasert behandling av andre klaffefeil, inkl. multiple klaffer, alle tilganger.
- 10.4 TEVAR Kateter basert behandling av aortasykdom alle typer rette, fenestrerte eller grenede graft, inkl. ekstra-anatomisk bypass og intra-abdominale forlengelser. Krever NCSP F kode.

## Ektrakorporeal sirkulasjon

I den nye registerplattformen MRS 5.0 er det lagt til felter for angivelse av tid i minutter for ekstrakorporeal sirkulasjon, dyp hypotermi, sirkulasjonsstans og selektiv cerebral perfusjon, der dette er aktuelt.

| HRS Norsk hjertekirurgiregister                                                         |          | Logget inn som <b>R</b><br>med rolle <b>Registeransvarlig</b> på <b>Hjerte-/lunge- og karkiru</b> r | OLF BUSUND<br>gisk avdeling |
|-----------------------------------------------------------------------------------------|----------|----------------------------------------------------------------------------------------------------|-----------------------------|
| Hjem Pasienter <b>Skjema</b> Metadata Raj                                               | oporter  | Q Søk                                                                                               | Søk                         |
| Avslutt skjemautfylling Ferdigst                                                        | il Mer 🔹 | Ekstrakorporeal sirkulasjon ⑦<br>● Ja _ Nei                                                         |                             |
| Testesen, Test Alle endringer er lagret ✓                                               | ~        | Tid i minutter 💿                                                                                    |                             |
| Innhold                                                                                 |          | Aorta avklemming ③<br>● Ja ○ Nei ○ Ukjent                                                           |                             |
| Pasientdata<br>Risikofaktorer<br>Behandlingsepisode og utskrivningsdiagnos<br>Operasion | er       | Tid i minutter 💿                                                                                    |                             |
| Postoperativt forløp<br>Utskrivning                                                     |          | Dyp hypotermi og sirkulasjonsstans ③<br>●Ja ○Nei ○Ukjent                                            |                             |
| Skjemaeier<br>ROLF BUSUND                                                               |          | Tid i minutter 💿                                                                                    |                             |
| Vis mer skjemainformasjon                                                               | ~        | Selektiv cerebral perfusjon ⑦<br>O la O Nei O Ukient                                                |                             |
|                                                                                         |          | Tid i minutter ⑦                                                                                    | E                           |
|                                                                                         |          |                                                                                                    |                             |

# **Registrere implantater**

For å registrere implantater klikker man på *nedtrekksmenyen* «Størrelse», «Fabrikat» og «Serienummer». For å registrere flere klikker man på *Registrer ny.* Ved å registrere serienummer i tillegg til fabrikat/type vil det være mulig å spore det aktuelle implantat dersom det kommer frem at det er behov for spesiell oppfølging. Dersom stentgraftet ikke står på listen brukes **ANTA Stentgraft Nye Prod Andre typer.** Rene rørgraft registreres foreløpig ikke. Nye eller andre klaffeimplantater som ikke står på listen, bruk **ANNEN Annen Ventil Annen**. Ved isolert klaffeplastikk uten ringprotese bruk **INT Intet implantat.** 

| Avslutt skjemautfylling Ferdigstill Me                                                                                                    | er • | Stentgraft 1                                                                                                    |  |
|----------------------------------------------------------------------------------------------------|------|----------------------------------------------------------------------------------------------------|--|
| Testesen, Test                                                                                                    | ~    | Type1<br>Ostentgraft Ostent OAnnet<br>Posisjon1                                                                 |  |
| Endringer vil bli lagret fortløpende                                                                                                    |      | OAscendens OBue ODescendens OTAAA<br>Storrelse1                                                                 |  |
| Innhold<br>Pasientdata<br>Risikofaktorer<br>Behandlingsepisode og utskrivningsdiagnoser<br>Operasjon<br>Postoperativt forløp<br>Utskrivning |      | Fabrikat1<br>Ikke besvart ~<br>Serienummer1                                                                     |  |
| Skjemaeier<br>ROLF BUSUND                                                                                                    |      | Klaffeoperasjon 1                                                                                               |  |
| <u>Vis mer skjemainformasjon</u>                                                                                                    | ~    | O Aorta O Mitral O Tricuspdal O Pulmonal                                                                        |  |
|                                                                                                    |      | Storrelse1          Materiale1         Ikke besvart         Fabrikat1         Ikke besvart         Serienummer1 |  |

## Øvrige operative registreringer

| Arteriell revaskularisering ved CABG                                                       |              |
|--------------------------------------------------------------------------------------------|--------------|
| <ul> <li>Nei (2)</li> <li>LIMA (3)</li> <li>RIMA (4)</li> <li>Annen arterie (5)</li> </ul> |              |
| IMA til LAD ⑦<br>○ Ja ○ Nei ○ Ukjent ● - Ukjent verdi (0) -                                |              |
| Antall venegraft ③                                                                         |              |
| Antall distale anastomoser ③                                                               |              |
| Intraoperativ arytmibehandling 🕤<br>OIngen OAtrieflimmer OAnnen                            |              |
| Intet postoperativt forløp 😗<br>🔾 Ja 🔷 Nei                                                 |              |
| Vis hjelp for nullstill knapp                                                              | <u>Vis</u> ~ |

# Postoperativt forløp 1

| Avslutt skjemautfylling 🛛 🛛 🗛 🖌 Ferdigstill 🔹 Mer 👻                                                                          | Postoperativt forløp                                                                                     |  |
|----------------------------------------------------------------------------------------------------|----------------------------------------------------------------------------------------------------|--|
| Testesen, Test v                                                                                                    | Postoperativ blødning (ml) ③                                                                             |  |
| Endringer vil bli lagret fortløpende                                                                                         | Respirator mer enn 24 timer                                                                              |  |
| Innhold<br>Pasientdata<br>Risikofaktorer<br>Behandlingsepisode og utskrivningsdiagnoser<br>Operasjon<br>Postoperativt forløp | <ul> <li>Ja ONei OUkjent ● - Ukjent verdi (0) -</li> <li>Respirator varighet ③</li> <li>timer</li> </ul> |  |
| Utskrivning<br>Skjemaeier                                                                                                    | Mekanisk support 💿<br>O Ja O Nei O Ukjent <b>O</b> - Ukjent verdi (0) -                                  |  |
| ROLF BUSUND                                                                                                    | Karkomplikasjon ③<br>〇 Ja 〇 Nei 〇 Ukjent <b>O</b> - Ukjent verdi (0) -                                   |  |
|                                                                                                    | Per-/postoperativt infarkt ③<br>〇 Ja   Nei   O Ukjent   O - Ukjent verdi (0) -                           |  |
|                                                                                                    | Høyeste kreatinin postop                                                                                 |  |
|                                                                                                    | Høyeste kreatinin verdi, dato<br>dd.mm.yyyy 🗰 ×                                                          |  |
|                                                                                                    | Dialyse ⑦<br>○ Ja ○ Nei ○ Ukjent                                                                         |  |
|                                                                                                    | Nyresvikt ⑦<br>〇 Ja 〇 Nei 〇 Ukjent • - Ukjent verdi (0) -                                                |  |
|                                                                                                    | Hjerneslag 🗿<br>🔿 Ja 🔷 Nei 🔷 Ukjent 🌑 - Ukjent verdi (0) -                                               |  |
|                                                                                                    | Paraparese/Paraplegi? ③<br>〇 Ja   〇 Nei   〇 Ukjent   〇 - Ukjent verdi (0) -                              |  |
|                                                                                                    | Operativ revisjon for blødning ⑦<br>○ Ja ○ Nei ○ Ukjent ● - Ukjent verdi (0) -                           |  |

# Postoperativt forløp 2

| Avslutt skjemautfylling Ferdigstill Mer                       | Operativ revisjon for dyp infeksjon ③                    |   |
|---------------------------------------------------------------|----------------------------------------------------------|---|
|                                                               | ⊖Ja ⊖Nei ⊖Ukjent • Ukjent verdi (0) -                    |   |
| Testesen, Test                                                | Sepsis 🗇                                                 |   |
| Endringer vil bli lagret fortløpende                          | ◯ Ja ◯ Nei ◯ Ukjent ● - Ukjent verdi (0) -               |   |
| Innhold                                                       | Infeksjon 🔞                                              |   |
| Pasientdata                                                   | ) Ja ) Nei ) Ukjent 🔾 - Ukjent verdi (0) -               |   |
| Risikofaktorer<br>Behandlingsepisode og utskrivningsdiagnoser |                                                          |   |
| Operasjon                                                     | Utskrivning                                              |   |
| Postoperativt forløp<br>Utskrivning                           | Platehemmer ③                                            |   |
|                                                               | ○ Velg verdi ○ ASA ○ Annen ○ Asa/Annen ○ Nei ○ Ukjent    |   |
| Skjemaeier<br>ROLF BUSUND                                     | Antikoagulasion                                          | m |
| Vie was skieweisferwasiew                                     | Warfarin ONOAK ONei OLMWH OLMWH/Warfarin OUkjent         |   |
|                                                               |                                                          |   |
|                                                               | Klaffelekkasje ved utskrivning (7)                       |   |
|                                                               | Olingen Oliten Olinoderat Ostor Olikke relevant Olikjent |   |
|                                                               | Hb 4. postop dag 🗊                                       |   |
|                                                               | Hgb                                                      |   |
|                                                               | Fortsatt intensivbehandling ?                            | Ē |
|                                                               |                                                          |   |
|                                                               |                                                          |   |
|                                                               | Utskrivning status 🕐                                     |   |
|                                                               | Velg verdi 🗸                                             |   |
|                                                               | Levetid 💿                                                |   |
|                                                               |                                                          |   |
|                                                               |                                                          |   |
|                                                               | 30 dg. mortalitet ③                                      |   |
|                                                               | Ja Nei                                                   |   |
|                                                               | Morsdato 🕜                                               |   |
|                                                               | dd.mm.yyyy 🏥 🗙                                           |   |
|                                                               |                                                          |   |
|                                                               |                                                          |   |

Morsdato og levetid registreres automatisk dersom pasientene har et gyldig norsk personnummer utskrives fra sykehus i live. Beregnes til Nei (2) dersom levetid > 30 dg. eller dersom levetid ikke er beregnet og siste automatiske oppdatering av morsdato for pasienten ble gjort mer enn 60 dager etter operasjonsdato (gjelder kun for pasienter folkeregisterført i Norge).

#### Utskrivning status «Ny operasjon, samme opphold»

Utskrivning status «Ny operasjon, samme opphold» brukes ved «tidlig REDO (Ny hjerteoperasjon etter at pasienten er kjørt ut fra operasjonsstuen». Revisjon for blødning eller infeksjon registreres som en del av forløpet.

| + + ttps://mrsweb.hemit.org/Hjertekirur      | rgif 🔎 🗕 🖒 🕂 Hovedskjema | ×                                                                                    | ☆ ☆ 8                                |
|----------------------------------------------|--------------------------|--------------------------------------------------------------------------------------|--------------------------------------|
|                                              | Utskrivning status 🤄     | Velg verdi<br>Hjem (1)                                                               | 1                                    |
| Tilbake til pasientsiden Pasientdata         | Tidlig mortalitet        | Død i sykenus (2)<br>Annen sykehus/institusjon (3)<br>Annen avdeling i sykehuset (4) |                                      |
| Risikofaktorer                               | > Morsdate               | Inneliggende (7)                                                                     |                                      |
| Avdelingsopphold og<br>utskrivningsdiagnoser | Registrert av: ③         |                                                                                      |                                      |
| Operasjon                                    | >                        |                                                                                      |                                      |
| Postoperativt forløp                         | >                        |                                                                                      |                                      |
| Utskrivning                                  | >                        |                                                                                      |                                      |
|                                              |                          |                                                                                      | Innloquet som Hiertekin uni Testesen |

# Ferdigstille skjema

Pasientansvarlig og registeransvarlig kan ferdigstille skjema ved å klikke på

Skjemaet er da tilgjengelig for Norsk Hjertekirurgiregister, men kan fremdeles revideres (eller slettes). Lokale rutiner avgjør hvem som har anledning til å ferdigstille skjema.

## **ECMO**

Postoperativ ECMO og primær ECMO registreres ulikt i NHKiR. Dette fordi postoperativ ECMO er en del av et behandlingsforløp etter en hjerteoperasjon og det synes unaturlig å registrere egne risikofaktorer og eget forløp for denne behandlingen.

Ferdigstille

Primær ECMO (eks hjertestans, hypotermi) regnes som et eget behandlingsforløp med risikofaktorer og forløp/komplikasjoner. Der hvor dette behandlingsforløpet ender med en hjerteoperasjon avsluttes behandlingsforløp med utskrivning status «Ny operasjon, samme opphold» og neste hjerteoperasjon registreres som et eget behandlingsforløp på nytt skjema (der preop ECMO vil være en del av risikofaktorene - Kritisk tilstand)

# Søke Brukertilgang

For å søke tilgang til MRS/NHKiR går man til https://mrs.nhn.no/

#### Velg HJERTE- OG KARSYKDOMMER/NORSK HJERTEKIRURGIREGISTER

| HJERTE- OG KARSYKDOMMER (17)                                                                                                    | ^                          |
|----------------------------------------------------------------------------------------------------|----------------------------|
| NASJONALT REGISTER FOR ABLASJONSBEHANDLING OG ELEKTROFYSIOLOGI I NORGE (ABLANOR)                                                                 | *                          |
| NORIC AHUS GARDERMOEN                                                                                                    | ~                          |
| NORIC AHUS NORDBYHAGEN                                                                                                    | ~                          |
| NORIC HAUKELAND UNIVERSITETSSJUKEHUS                                                                                                    | ~                          |
| NORIC NORDLANDSSYKEHUSET - BODØ                                                                                                    | ~                          |
| NORIC OUS RIKSHOSPITALET                                                                                                    | ~                          |
| NORIC OUS ULLEVĂL                                                                                                    | ~                          |
| NORIC ST. OLAVS HOSPITAL                                                                                                    | ~                          |
| NORIC STAVANGER UNIVERSITETSSJUKEHUS                                                                                                    | ~                          |
| NORIC SØRLANDET SYKEHUS - ARENDAL                                                                                                    | ~                          |
| NORIC UNN - TROMSØ                                                                                                    | ~                          |
| NORKAR - NORSK KARKIRURGISK REGISTER                                                                                                    | ~                          |
| NORSK HJERNESLAGREGISTER                                                                                                    | ~                          |
| NORSK HJERTEINFARKTREGISTER                                                                                                    | ~                          |
| NORSK HJERTEKIRURGIREGISTER                                                                                                    | ^                          |
| Dersom du ikke har tilgang til registeret, kan du søke om det. Hvis du allerede har tilgang, kan du gå videre til registeret for å logge deg på. |                            |
| SØK OM TILGANG                                                                                                    | <u>GÅ TIL REGISTERET</u> » |

#### Klikk på SØK OM TILGANG og logg inn med elektronisk ID

| NORSK HELS          | ENETT SF - FALK (PROD)                                                                |  |  |  |
|---------------------|---------------------------------------------------------------------------------------|--|--|--|
| VELG ELEKTRONISK ID |                                                                                       |  |  |  |
| ×                   | ID-PORTEN<br>ID-porten                                                                |  |  |  |
| buypass             | BUYPASS<br>Bruk Buypass ID i smartkort, mobil eller nøkkel                            |  |  |  |
| COMMFIDES           | COMMFIDES<br>Logg inn med Commfides                                                   |  |  |  |
| buypass             | BUYPASS SMARTKORT (RESERVELØSNING)<br>Logg inn med Buypass Smartkort (Reserveløsning) |  |  |  |
| COMMFIDES           | COMMFIDES (RESERVELØSNING)<br>Logg inn med Commfides (Reserveløsning)                 |  |  |  |
| ⊒•2 bank ID         | BANKID<br>Logg inn med BankID                                                         |  |  |  |
| Pilot               | HELSE MIDT<br>Logg inn med Helse Midt                                                 |  |  |  |

## Brukertilganger

Når du søker om brukertilgang må du krysse av følgende behov du har i din rolle i registeret.

#### <u>Skjema</u>

- Opprette nye skjema og redigere skjema i kladd.
- Ferdigstille skjema.
- □ Se personopplysninger

#### Rapport og datahåndtering

- Generere grafiske rapporter
- Eksportere data (til Excel og lignende)
- Eksportere data med personopplysninger (til Excel og lignende)

#### **Administrere**

Gjøre endringer i registerets innstillinger (administrator)

## **Rollebeskrivelse MRS 5.0**

#### Administrator

En Administrator har alle rettigheter til å endre innstillinger i registeret, men har ikke tilgang til å søke opp pasienter eller skjema, eller ta ut datadump. En administrator kan bl.a. endre registerets PROMS-innstillinger, endre tilgangstre eller opprette og gjøre endringer på fleksible skjema.

#### Registeransvarlig

En registeransvarlig har samme rettigheter som en pasientansvarlig. I tillegg har registeransvarlig muligheten til å kunne hente ut personidentifiserbare rapporter og importere data. Registerkoordinator vil ha behov for denne rollen. Kan bestille manuell ePROM og se ePROM-innstillinger.

#### Pasientansvarlig

En pasientansvarlig har samme rettigheter som en behandler, men har i tillegg rettigheter til å ferdigstille og gjenåpne skjemaer, og ta ut rapporter. En pasientansvarlig har også mulighet til å slette et ferdigstilt skjema. Personer som skal ha rollen Pasientansvarlig vil typisk være leger og evt. sekretærer med utvidede rettigheter. Kan bestille manuell ePROM.

#### Behandler

Hovedformålet til en behandler er å registrere data. En bruker med rollen behandler vil typisk være en sykepleier eller en sekretær med begrensede rettigheter. En behandler har rettigheter til å søke opp pasienter, opprette nye skjema og endre eller slette skjema som er i kladd. En behandler har ikke mulighet til å ferdigstille eller gjenåpne et skjema, og har ikke mulighet til å slette skjema som er ferdigstilt. En behandler kan heller ikke ta ut rapporter.

#### Leser

En leser har som navnet sier kun lesetilgang i registeret. Han/hun kan ikke registrere skjema, men har mulighet til å søke opp pasienter og se på registrerte skjema innenfor den gitte avdelingen. Leseren er gjerne en administrativ person på avdelingen eller en forsker.

## Uttrekk av data

Registeransvarlig vil kunne ta ut data fra registeret som «datadump».

Man velger om man vil ha excel-format eller .csv (kommaseparerte verdier). Hvis man vil ha ut personidentifiserbar fil lagres denne som en kryptert .zip fil, som pakkes ut ved hjelp av en nøkkel som vises på skjermen (det er mulig å kopiere denne fra nettleser til utpakkingsprogram). Personidentifiserbar fil har med personnumre. Ikke personidentifiserbar fil har med «GUID» som gjør det mulig å søke opp aktuelle skjema i registeret:

| 🕀 MRS Norsk hjertekirurgire                    | egister                                                                                                    | med rolle Regi                                                 | Logget inn som ROLF BUSUND<br>isteransvarlig på Nasjonal instans        | 0         |
|------------------------------------------------|----------------------------------------------------------------------------------------------------|----------------------------------------------------------------|-------------------------------------------------------------------------|-----------|
| Hjem Pasienter <b>Skjema</b> Metada            | ta Rapporter                                                                                                    | Q Søk                                                          |                                                                         | Søk       |
| Skjema: Skjemasøk Eksporter skjema             | Importer skjema ePROM-bestillinger                                                                                                    |                                                                | Du er her: Hjem / Skjema / Sk                                           | jemasøk   |
| Skjemasøk                                      |                                                                                                    |                                                                | 🛃 Opprett nytt skje                                                     | ma        |
| Skjematyper:<br>Øperasjon<br>PROM              | Alle Skjemadato €       ○ Alle (11.12023)     100 × 1000 × 10000 × 10000 × 1000 × 10000 × 10000 × 10 | Skjemastatus:<br>Kladd Serdigstilt                             | C Til kontroll                                                          | 3         |
|                                                | Søk etter skjema 🕒 Eksporter skjema                                                                                                    |                                                                |                                                                         |           |
|                                                | HELSE MIDT-NORGE IT<br>MRS • Registerversjon: 5.0.0.47638 • Kjerne-klientversjon: 7.0.4 • Kjerne-servicew<br>Urd                                                                                                    | ersjon: <b>25.3.0.46130</b>                                    |                                                                         |           |
| Hiem Pasienter Skieme Hierder                  | gister                                                                                                    | med rolle Reg                                                  | Logget inn som <b>ROLF BUSUND</b><br>isteransvarlig på Nasjonal instans | 0         |
| Skjema: Skjemasøk Eksporter skiema             | Eksporter data: Velg eksporttype                                                                                                    | V Int                                                          | Du er her: Hjem / Skjema / Sk                                           | kjemasok  |
| Skjemasøk<br>skjematyper:<br>Operasjon<br>PROM | Standard         Standard skjemæksport basert på registerets metadata.         Alle feiter         Eksporterer alle feiter på standardisert format, uavhengig om de er satt som ekspor<br>eller ikke.         Alle feiter         Begorterer alle feiter på standardisert format, uavhengig om de er satt som ekspor<br>eller ikke.         Avbryt       Forrige         MBS - Bedistopartion: 5.0.0.47638 - Kinne-klinatuerion: 7.0.4. Kierne-seniones                                                                                                    | terbare i metadata<br>× Vis avanserte valg<br>Neste Esspirater | Opprett nytt skje Til kontroll Vis avanserte val                        | g         |
|                                                | MKS + Registerversjon: 5.0.0.47636 + Njerne-kulentversjon: 7.0.4 + Njerne-servicev                                                                                                    | ersjon: 25.3.0.46150                                           |                                                                         |           |
| HRS Norsk hjertekirurgire                      |                                                                                                    | med rolle Re                                                   | Logget inn som ROLF BUSUN<br>gisteransvarlig på Nasjonal instan         | . 0       |
| Hjem Pasienter <b>Skjema</b> Metada            | ta Rapporter                                                                                                    | Q Sok                                                          |                                                                         | Sek       |
| Skjema: Skjemasøk Eksporter skjema             | Eksporter data: Søkefiltre                                                                                                    | ×                                                              | Du er her: Hjem / Skjema /                                              | Skjemasøk |
| Skjemasøk<br>skjematyper:<br>Operasjon<br>PROM | Skjematyper:<br>Operacjon<br>PROM<br>Skjemadato<br>01.11.2023<br>Xi x 30.11.2023<br>Skjematatus:<br>Kladd © Ferdigstilt © Til kontroll<br>Win skiperacije paire                                                                                                    |                                                                | P Opprett nytt sk<br>■ Til kontroll<br>*<br>*<br>Vis avanserte vi<br>*  | jema      |
|                                                | ○ Kun skjemaer jeg eier ✓ Vis avanserte valo                                                                                                    |                                                                |                                                                         |           |
|                                                | Avbryt                                                                                                    | Neste                                                          |                                                                         |           |
|                                                | MRS • Registerversjon: 5.0.0.47638 • Kjerne-klientversjon: 7.0.4 • Kjerne-service                                                                                                    | versjon: <b>25.3.0.46130</b>                                   |                                                                         |           |